# **Student View: Transactions**

This page applies to the Enterprise Payment Platform. If you are looking for QuikPay or Commerce Manager, View the <u>QuikPay</u> section.

The student can view the transactions that have occurred on their account, which includes charges, credits, payments, and returns.

### Navigation

- Click View Details in the top right corner of the tile.
- Select the Transactions tab.

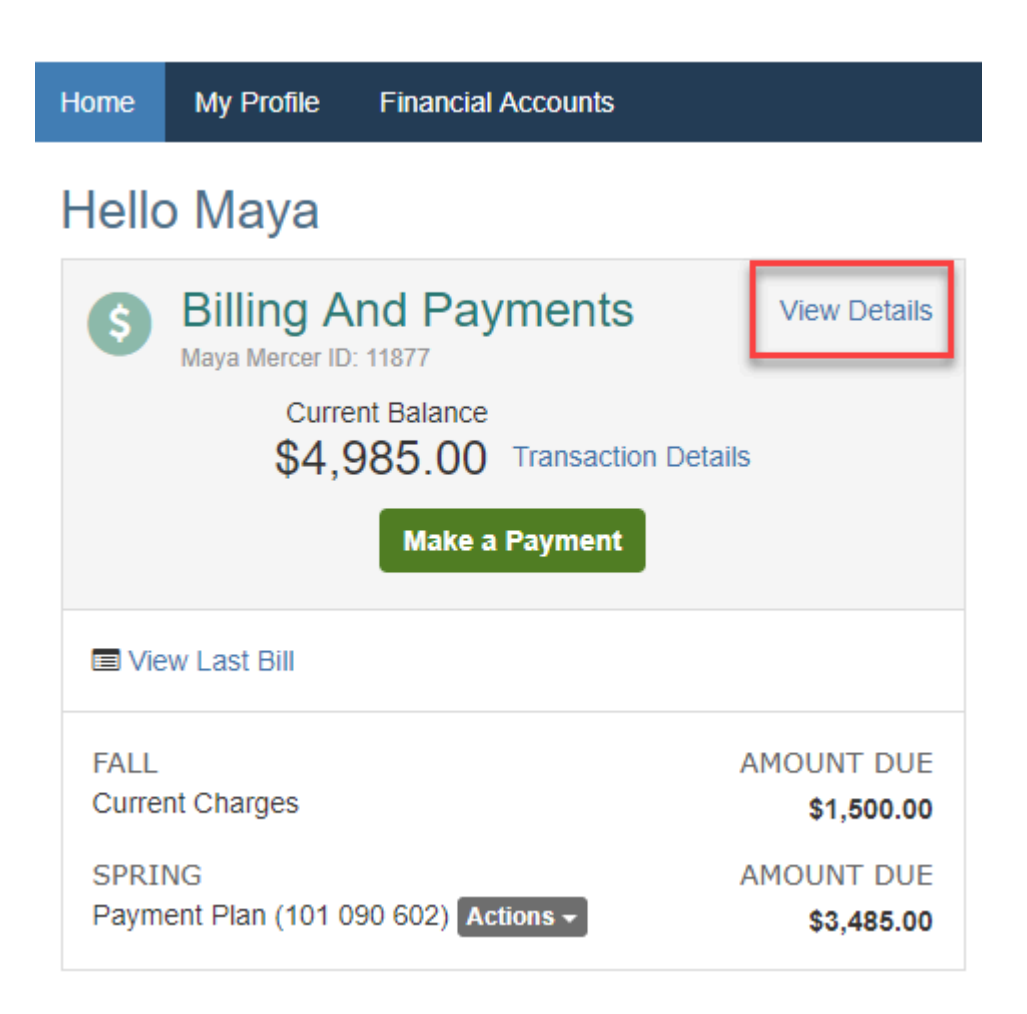

## Transactions

#### **Display options**

The transactions are sorted by Effective Date in descending order (newest information on top).

Transactions can be filtered by date or fee type. Use the drop-down menus to filter.

- In the date drop-down menu, select:
  - All
  - Past 30 Days
  - Past 60 Days
  - Past 90 Days
  - Date Range Enter in the specific date range desired
- In the type drop-down menu, select:
  - All Accounts
  - CFI Fee
  - Enrollment Fee
  - Institution accounts (Tuition, fees, etc.)

#### Transaction type

The **Transaction Type** column provides information about the type of action that was taken:

- Setup Activity
- Payment Activity (online, mobile, or in-person)
- Charge of Fee
- Balance Adjustments

Click the link in the Transaction Type column to view the transaction's details.

#### Amounts

The Adjustment Amount and Amount Due columns provide information on transaction amounts.

- The Adjustment Amount shows the amount debited or credited to the student's account.
- The Amount Due shows how much the student still owed during the time of that transaction.

| Activity Details<br>Test Student<br>Student ID: 900131079 |                   |                            |                                        |                                    | Term:      |
|-----------------------------------------------------------|-------------------|----------------------------|----------------------------------------|------------------------------------|------------|
| ☑View Payment St.                                         | Immary            |                            |                                        | Nelnet Payment Processing Policies |            |
| Schedule                                                  | sactions Balances | Payments Made              | Changes                                |                                    |            |
| Transactions                                              |                   |                            |                                        |                                    | ₽rint      |
| Past 30 Days                                              | •                 | All Accounts               | ٣                                      |                                    |            |
| Date                                                      | Name              | Account                    | Transaction Type                       | Adjustment<br>Amount               | Amount Due |
| 05 Nov 20XX                                               | Test Student      | Service Fee                | Return - Service Fee<br>(20 Oct 2019)  | \$4.72                             | \$171.46   |
| 05 Nov 20XX                                               | Test Student      | Student Account<br>Balance | Return - Payment (20<br>Oct 2019)      | \$171.46                           | \$171.46   |
| 05 Nov 20XX                                               | Test Student      | Student Account<br>Balance | Payment - Payment<br>(20 Oct 2019)     | -\$171.46                          | \$0.00     |
| 05 Nov 20XX                                               | Test Student      | Service Fee                | Payment - Service<br>Fee (20 Oct 2019) | -\$4.72                            | \$171.46   |